# Content Manager (CM) Guide How to Create a Disposition Request

Use this form to request approval for and to document the disposition of any county records that are **not** stored in Content Manager or at the Records Center.

### What to use this for:

- Deletion of non-archival electronic records and data
- Destruction of **non-archival physical records** (either by yourself, a vendor, or the Records Center)
- Transfer of potentially archival or archival records (physical formats only) to King County Archives

### What <u>not</u> to use this for:

- Potentially archival or archival records in any electronic format (instead, file them to CM)
- Electronic records already in CM or Boxes already at Records Center (they will go through an annual disposition process from CM)

Transitory records (they can be destroyed without documentation)

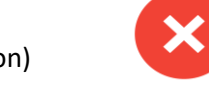

\* For disposition of electronic records managed in databases contact records.management@kingcounty.gov.

Fill out **one** form **per category**. Do not combine records from multiple categories, but you can combine records onto one form if they are in the same category and the cutoff date is the latest date applicable to the same batch of records.

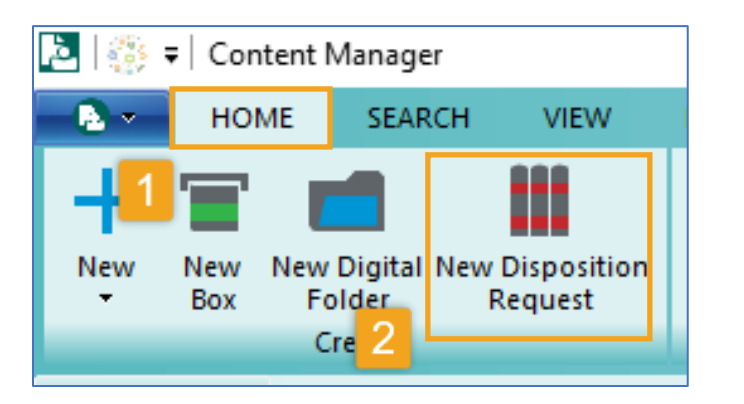

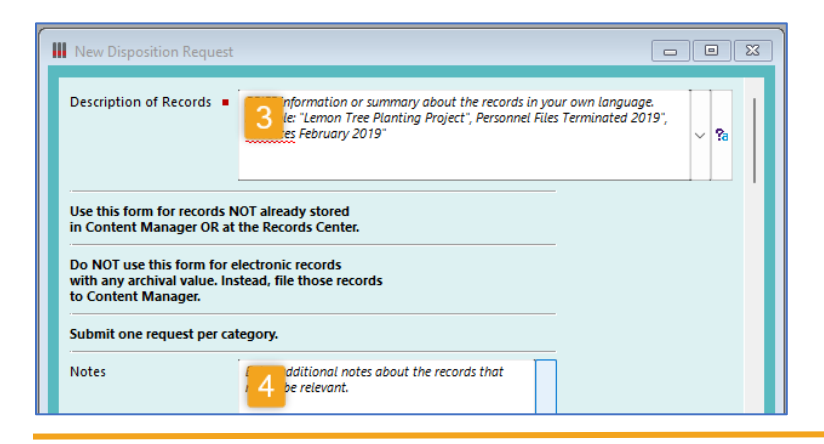

### Open Content Manager

1. Select HOME tab

2. Select New Disposition Request

 Enter a Description of Records (This should be a <u>brief</u> description or <u>summary</u> of the records)

 Enter Notes (Optional – enter additional information that does not fit in the Description field above)

[continued next page]

King County Records Management Program 206-477-6889 – <u>records.management@kingcounty.gov</u> www.kingcounty.gov/recordsmanagement

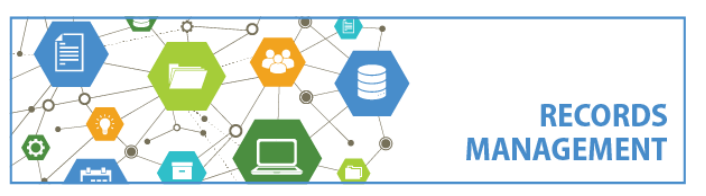

# Content Manager (CM) Guide

## How to Create a Disposition Request

| Category • 5 the magnifying button at the right to choose the correct retention bry of the records to disposition. | ~ <b>q</b>  |
|----------------------------------------------------------------------------------------------------|-------------|
| Owner (Organization) • 6 RALS-(ARMMS) Archives, Records Management and Mail Service                                | es 🗸 🔍      |
| Enter the date the records became INACTIVE.                                                                        |             |
| Cutoff Date • 7 d/yyyy                                                                                             |             |
| Do NOT enter the date the records are eligible for disposition.                                                    |             |
| Instead, enter the date the retention period STARTS.                                                               |             |
| Enter the amount/volume of records for disposition                                                                 |             |
| Amount Ple: 5 boxes, 15 MB, 4 folders, etc.                                                                        | ~ <b>?a</b> |
| If requesting pick up, enter the number of boxes<br>(partially filled boxes ok).                                   |             |
| Do you request pickup and destruction by the Records Center?                                                       |             |
| Enter the name of the Disposition Authority and the date of their review.                                          |             |
| Review by                                                                                                    | ~ <b>Q</b>  |
| Review Date                                                                                                    |             |
| Review by the Disposition Authority is recommended but is not required.                                            |             |
|                                                                                                    |             |
| <b>11</b>                                                                                                    |             |
| OK Cancel                                                                                                    | Help        |

5. Select a Category using the magnifying glass lookup button to display all options <u>or</u> with the down arrow to display previously used categories

 Select the Owner (Organization) that owns the records (only change if needed)

7. Enter the **Cutoff Date** (the date the records became <u>inactive</u>; which is the <u>start</u> of the retention period. Do **NOT** enter the date the records are eligible for disposition – the system does the math for you

8. Enter the Amount of records (enter the volume, amount, and/or total size of the records. For physical records for pickup, they must be in boxes – partial boxes are ok)

9. Under **Do you request pickup and** destruction by the Records Center? Check Yes if so. If not, leave blank.

**10.** Choose the name of the **Disposition Authority** (magnifying glass icon) and enter the **date** they reviewed, if applicable.

11. Click **OK** 

[continued next page]

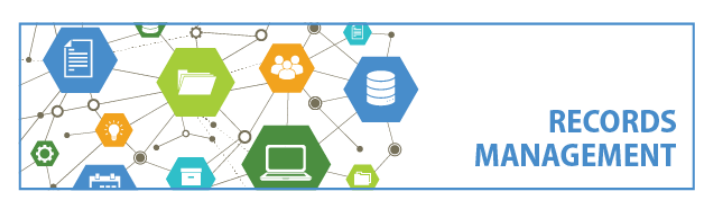

King County Records Management Program 206-477-6889 – <u>records.management@kingcounty.gov</u> www.kingcounty.gov/recordsmanagement

# Content Manager (CM) Guide How to Create a Disposition Request

### What happens next?

As soon as the request is submitted, a window will open in Content Manager which will show the request that was just submitted. Each request is automatically assigned a Record Number (e.g. DRF23-305) as soon as it is created. Take note of the Record Number; it can be used to track the request over time.

ARMMS staff will review the request and there is nothing else you need to do unless they have questions about the request. They will contact you when the records are ready to be picked up *or* when they are ready for destruction or transfer. For questions, contact <u>records.management@kingcounty.gov</u> or 206-477-6889.

Disposition requests must be finalized within 4 months after submittal. If requests have not been finalized before that time, they will be deleted out of the system - but can be resubmitted if needed.

### How do I look up an existing Disposition Request?

The simplest way to locate an existing disposition request, is by searching the **Record Number** you received immediately submitting the request. Below is how you would search for Disposition Request # DRF23-305: [2] |③ = | Content Manager

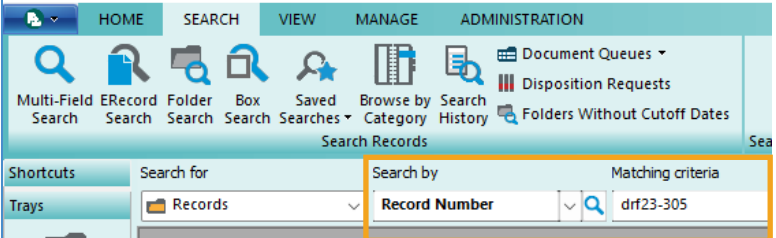

If you don't know the record number, you can browse through all submitted Disposition Requests by selecting Disposition Requests on the Search tab.

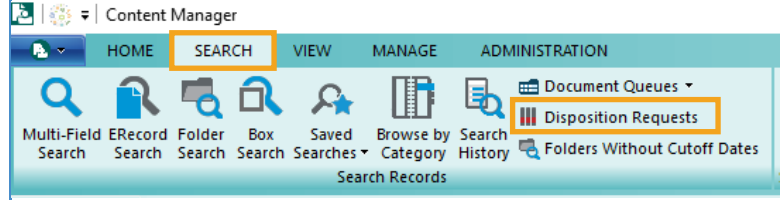

### How is the Disposition Authority supposed to review and sign this?

It is recommended to have your <u>Disposition Authority</u> review disposition requests before submittal. There is **no signature** on the form and their approval is not required, but there is a section to enter their name and the date they reviewed the request. If the Disposition Authority has already reviewed the records, enter their name and the date of their review on the form.

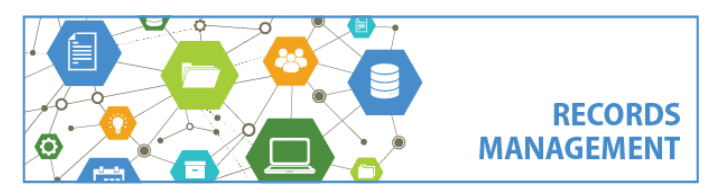

King County Records Management Program 206-477-6889 – <u>records.management@kingcounty.gov</u> www.kingcounty.gov/recordsmanagement